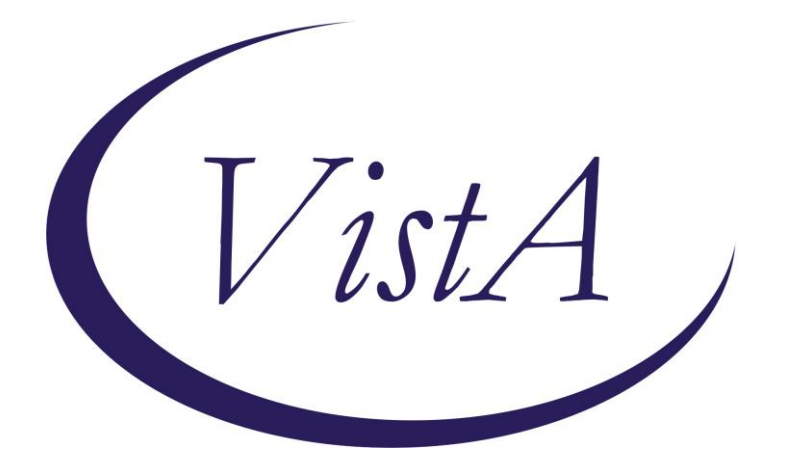

Update \_2\_0\_7

## **Clinical Reminders**

# TAXONOMY UPDATE VA-PNEUMOC DZ RISK-HIGH

### **Release Notes**

October 2015

Product Development Office of Information Technology Department of Veterans Affairs

| Table of Contents           |   |
|-----------------------------|---|
| INTRODUCTION                | 1 |
| INSTALL DETAILS             | 1 |
| APPENDIX A: INSTALL EXAMPLE | 2 |

## Introduction

UPDATE\_2\_0\_7 contains 1 Reminder Exchange entry: UPDATE\_2\_0\_7

### 1. National Taxonomy Updates:

The taxonomy VA-PNEUMOC DZ RISK – HIGH was updated to remove the ICD10 code I10.-Essential (Primary) Hypertension

Prior to installation, sites should run a Taxonomy Inquiry for the taxonomy VA-PNEUMOC DZ RISK – HIGH and either print out or save to a file for comparison after the update is installed.

## **Install Details**

This update is being distributed as a web host file. The address for the host file is: http://vista.med.va.gov/reminders/UPDATE\_2\_0\_7.PRD

The file will be installed using Reminder Exchange, programmer access is not required.

Installation:

This update can be loaded with users on the system. Installation will take five to ten minutes.

Note that during installation you could possibly see errors in your error trap due to clinical reminders being evaluated that contain this taxonomy as it is being installed.

# Appendix A: Install Example

#### To Load the Web Host File. Navigate to Reminder exchange in Vista

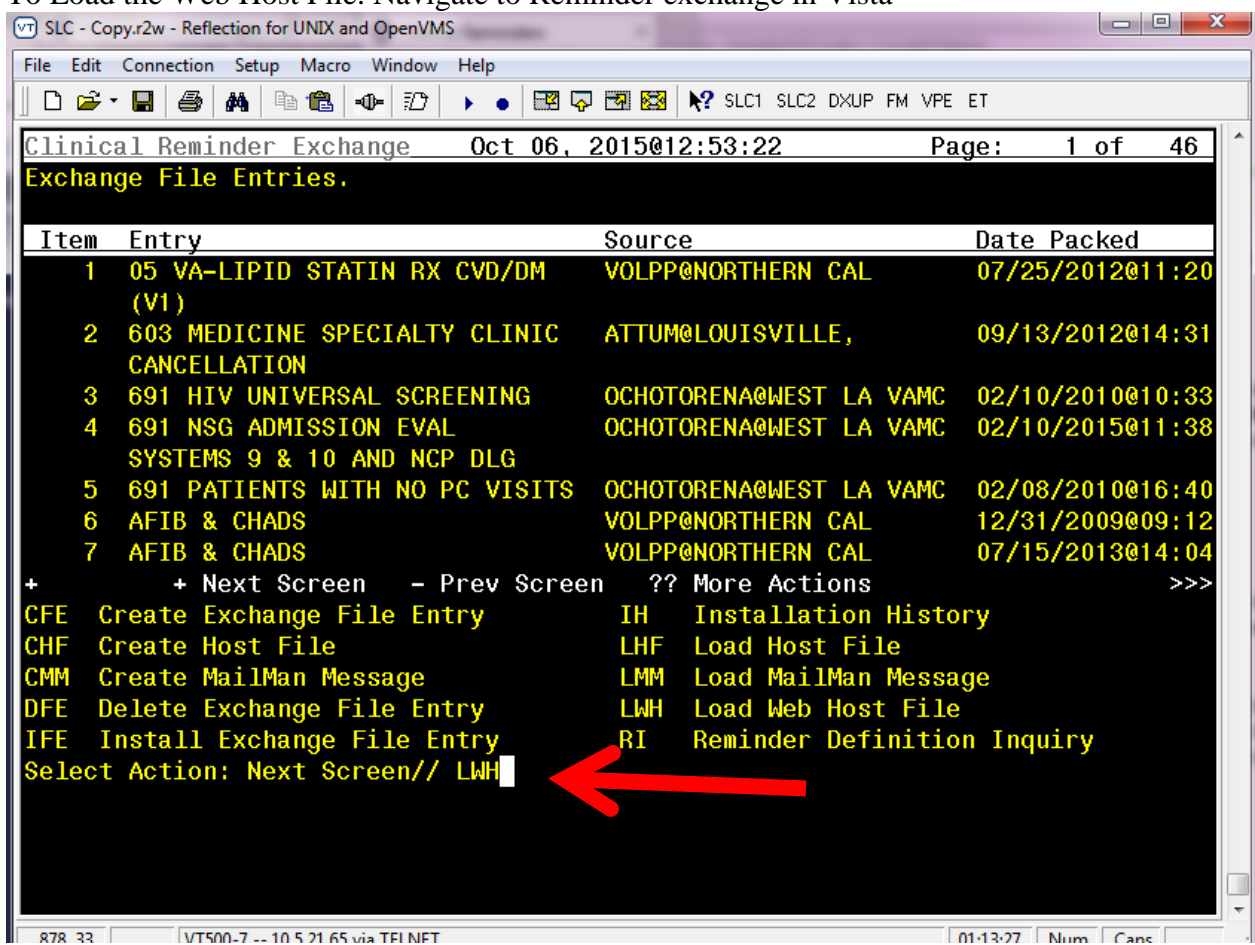

At the <u>Select Action</u> prompt, enter <u>LWH</u> for Load Web Host File

| SLC - Copy.r2w - Reflection for UNIX and OpenVMS                |                       |  |  |  |  |  |
|-----------------------------------------------------------------|-----------------------|--|--|--|--|--|
| <u>File Edit Connection Setup Macro Window H</u> elp            |                       |  |  |  |  |  |
| 📗 🗅 😅 🕶 🔚 🎒 👫 🖻 🛍 🗣 🗊 🕨 🛛 🖓 🕨 👘 🐯 🕺 🐼 🕅 🔀                       | ET                    |  |  |  |  |  |
| Clinical Reminder Exchange Oct 06, 2015@13:07:01 Pa             | ige: 1 of 46 1        |  |  |  |  |  |
| Exchange File Entries.                                          |                       |  |  |  |  |  |
| Item Entry Source                                               | Date Packed           |  |  |  |  |  |
| 1 05 VALIDID STATIN DV CVD/DM VOLDDANODTHEDN CAL                | 07/25/2012011+20      |  |  |  |  |  |
|                                                                 | 0172372012011.20      |  |  |  |  |  |
|                                                                 | 09/13/2012014:31      |  |  |  |  |  |
| CANCELLATION                                                    | 0071072012014101      |  |  |  |  |  |
| 3 691 HTV UNIVERSAL SCREENING OCHOTORENA@WEST LA VAMC           | 02/10/2010010:33      |  |  |  |  |  |
| 4 691 NSG ADMISSION EVAL OCHOTORENA@WEST LA VAMC                | 02/10/2015011:38      |  |  |  |  |  |
| SYSTEMS 9 & 10 AND NCP DLG                                      |                       |  |  |  |  |  |
| 5 691 PATIENTS WITH NO PC VISITS OCHOTORENA@WEST LA VAMC        | 02/08/2010016:40      |  |  |  |  |  |
| 6 AFIB & CHADS VOLPP@NORTHERN CAL                               | 12/31/2009@09:12      |  |  |  |  |  |
| 7 AFIB & CHADS VOLPP@NORTHERN CAL                               | 07/15/2013@14:04      |  |  |  |  |  |
| + + Next Screen - Prev Screen ?? More Actions                   | >>>                   |  |  |  |  |  |
| CFE Create Exchange File Entry IH Installation Histo            | ory 👘                 |  |  |  |  |  |
| CHF Create Host File LHF Load Host File                         |                       |  |  |  |  |  |
| CMM Create MailMan Message LMM Load MailMan Messa               | ge                    |  |  |  |  |  |
| DFE Delete Exchange File Entry LWH Load Web Host File           |                       |  |  |  |  |  |
| IFE Install Exchange File Entry RI Reminder Definitio           | on Inquiry            |  |  |  |  |  |
| Select Action: Next Screen// LWH Load Web Host File             |                       |  |  |  |  |  |
| Input the url for the .prd file: http://vista.med.va.gov/remind | lers/UPDATE_2_0_7D    |  |  |  |  |  |
|                                                                 |                       |  |  |  |  |  |
|                                                                 |                       |  |  |  |  |  |
| 020.90 VT500-7 10.5.21.65 v/s TELNET                            | 01.2618 Num Cans      |  |  |  |  |  |
| 330, 00 11.00-7 10.3.21.03 VIB TELIVET                          | 01.20.10   Num   Caps |  |  |  |  |  |

At the **Input the url for the .prd file:** prompt, type the following web address: **http://vista.med.va.gov/reminders/UPDATE\_2\_0\_7.PRD** 

| Clinic | al Reminder Exchange    | Oct 06,  | 2015@12:55:38           | Page:    | 1 of     | 46   |
|--------|-------------------------|----------|-------------------------|----------|----------|------|
| http:/ | /vista.med.va.gov/remin | ders/Rem | inders.html successful] | y loaded |          |      |
|        |                         |          |                         |          |          |      |
| Item   | Entry                   |          | Source                  | Date     | Packed   |      |
| 1      | 05 VA-LIPID STATIN RX   | CVD/DM   | VOLPP@NORTHERN CAL      | 07/25    | 5/2012@1 | 1:20 |
|        | (V1)                    |          |                         |          |          |      |
| 2      | 603 MEDICINE SPECIALTY  | CLINIC   | ATTUM@LOUISVILLE,       | 09/13    | 3/2012@1 | 4:31 |
|        | CANCELLATION            |          |                         |          |          |      |
| 3      | 691 HTV UNTVERSAL SCRE  | FNTNG    | OCHOTORENA@WEST LA VA   | MC 02/10 | 0/2010@1 | 0:33 |

You should see a message at the top of your screen that the file successfully loaded.

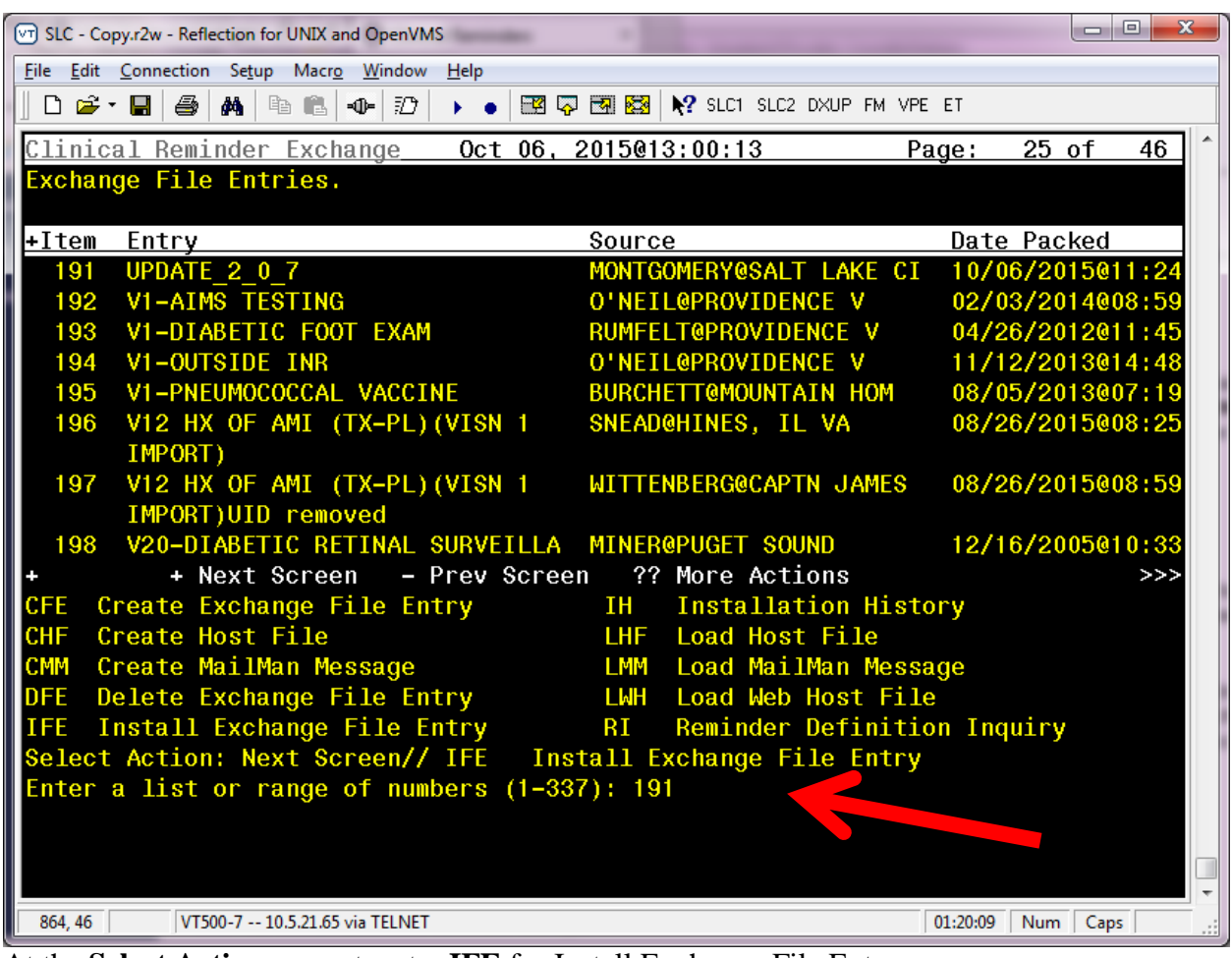

Search and locate an entry titled UPDATE\_2\_0\_7 in reminder exchange

At the <u>Select Action</u> prompt, enter <u>IFE</u> for Install Exchange File Entry Enter the number that corresponds with your entry titled UPDATE\_2\_0\_7 (*in this example it is entry 191, it will vary by site*)

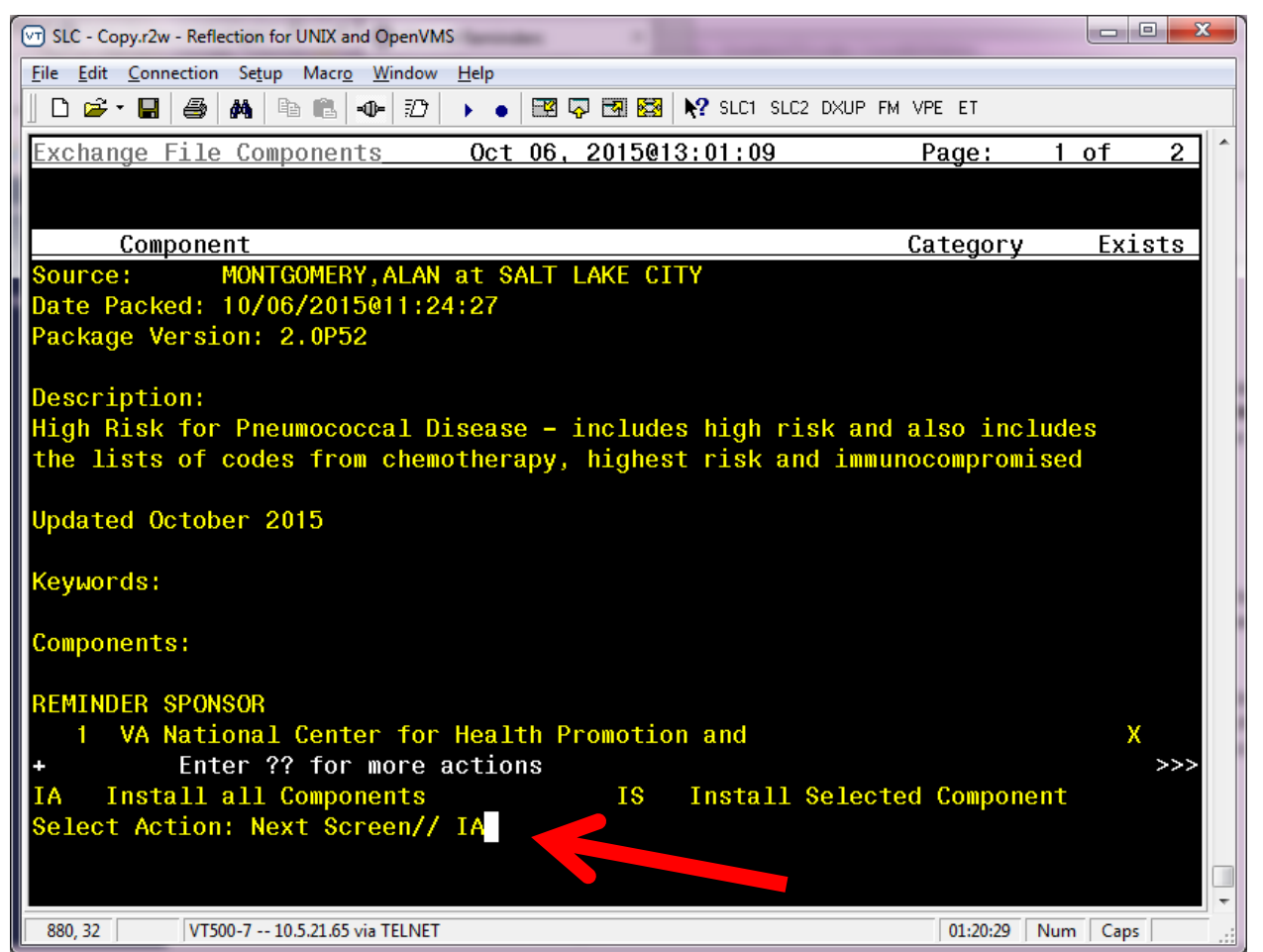

At the <u>Select Action</u> prompt, type <u>IA</u> for Install all components ad hit enter. (*This process may take a few minutes, do not exit out.*)

| SLC - Copy.r2w - Reflection for UNIX and OpenVMS                       |                                                                                                    |  |  |  |  |
|------------------------------------------------------------------------|----------------------------------------------------------------------------------------------------|--|--|--|--|
| <u>File Edit Connection Setup Macro Window H</u> elp                   |                                                                                                    |  |  |  |  |
| 📗 🗅 🚔 🕶 🔚 🎒 🦓 🗈 🛍 🐠 🗊 ト 💿 🖼 🖓 🔭 🐼 🥵 🕅 🖓 Slc1 Slc2 Dxup FM vpe et       |                                                                                                    |  |  |  |  |
| Components:                                                            | <u>^</u>                                                                                                    |  |  |  |  |
|                                                                        |                                                                                                    |  |  |  |  |
| REMINDER SPUNSUR                                                       | v                                                                                                    |  |  |  |  |
| I VA National Center for Health Promotion and                          | X                                                                                                    |  |  |  |  |
| + Enter ?? for more actions                                            | >>>                                                                                                    |  |  |  |  |
| IA Install all Components IS Install Selected Component                |                                                                                                    |  |  |  |  |
| Select Action: Next Screen// IA Install all Components                 |                                                                                                    |  |  |  |  |
| REMINDER SPONSOR entry named VA National Center for Health Promotion   |                                                                                                    |  |  |  |  |
| and Disease Prevention (NCP) already exists and the packed component   |                                                                                                    |  |  |  |  |
| is identical, skipping.                                                |                                                                                                    |  |  |  |  |
|                                                                        |                                                                                                    |  |  |  |  |
| REMINDER TAXONOMY entry named VA-PNEUMOC DZ RISK – HIGH already exists |                                                                                                    |  |  |  |  |
| but the packed component is different, what do you want to do?         |                                                                                                    |  |  |  |  |
|                                                                        |                                                                                                    |  |  |  |  |
| Select one of the following:                                           |                                                                                                    |  |  |  |  |
|                                                                        |                                                                                                    |  |  |  |  |
| C Create a new entry by copying to a new name                          |                                                                                                    |  |  |  |  |
| 0 Overwrite the current entry                                          |                                                                                                    |  |  |  |  |
| U Update                                                               |                                                                                                    |  |  |  |  |
| Q Quit the install                                                     |                                                                                                    |  |  |  |  |
| S Skip, do not install this entry                                      |                                                                                                    |  |  |  |  |
|                                                                        |                                                                                                    |  |  |  |  |
| Enter response: 0// verwrite the current entry                         |                                                                                                    |  |  |  |  |
| Are you sure you want to overwrite? N// Y                              |                                                                                                    |  |  |  |  |
|                                                                        |                                                                                                    |  |  |  |  |
| 902.42 V/T500.7 10.5.21.65.45 TELNET                                   | The second second secon |  |  |  |  |
| 092, 42 V1500-7 10.5.21.05 VIA TELINET 01:22:08 Num                    | Caps .::                                                                                                    |  |  |  |  |

You will see this message: REMINDER TAXONOMY entry named VA-PNEUMOC DZ RISK - HIGH already exists but the packed component is different, what do you want to do?, At the Enter Response prompt, choose <u>O</u> to overwrite the current entry. (*This process may take a few minutes, do not exit out.*)

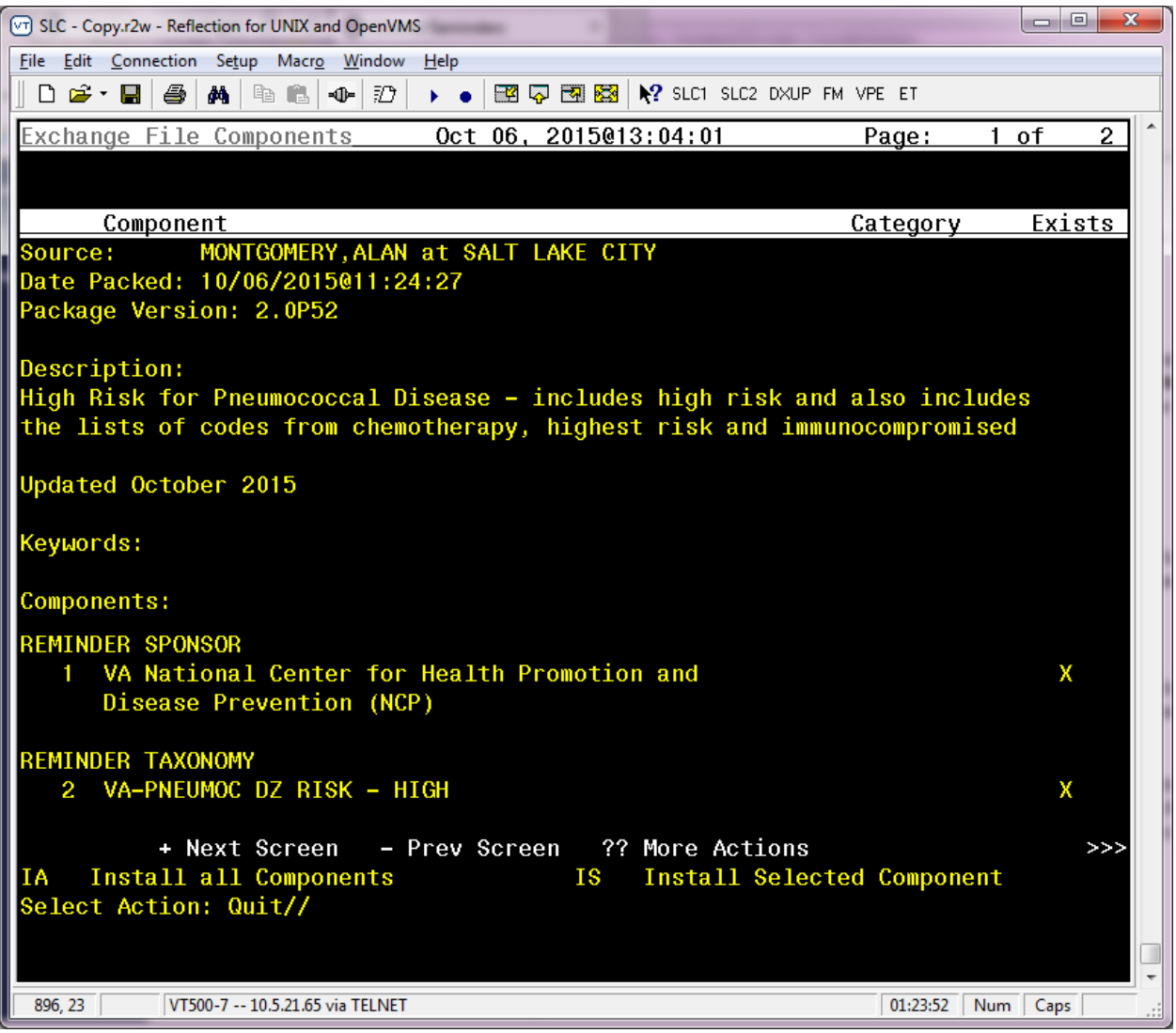

When the installation is complete, you will be returned to this screen. At the <u>Select Action</u> prompt, type  $\underline{\mathbf{Q}}$  to quit.

### Install Completed

#### **Post Installation**

Post install sites should run a Taxonomy Inquiry for the taxonomy VA-PNEUMOC DZ RISK – HIGH and either print out or save to a file for comparison. After installation, they should no longer see code I10. included within the taxonomy